## <ダウンロード方法>

<はじめに>

ダウンロードするプログラムは、「データのバージョンアップ」と「システムのバージョンアップ」 の2種類があります。必要に応じてダウンロードしてください。

(画面は、2020年4月-法改正対応版の画面で説明します)

ホームページの「こちらからダウンロード」ページより、必要なプログラムをクリックします。

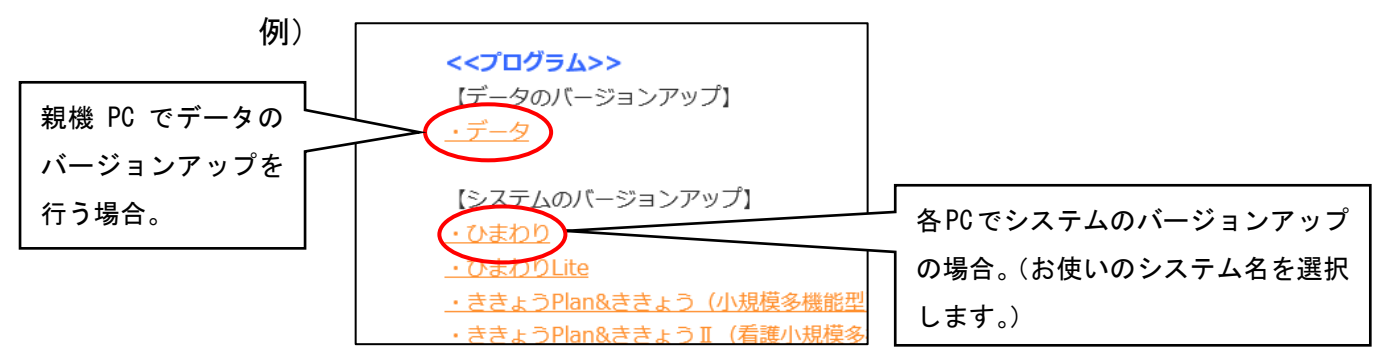

ダウンロード画面が表示されるので、【ダウンロード開始】をクリックします。
例)ダウンロード画面

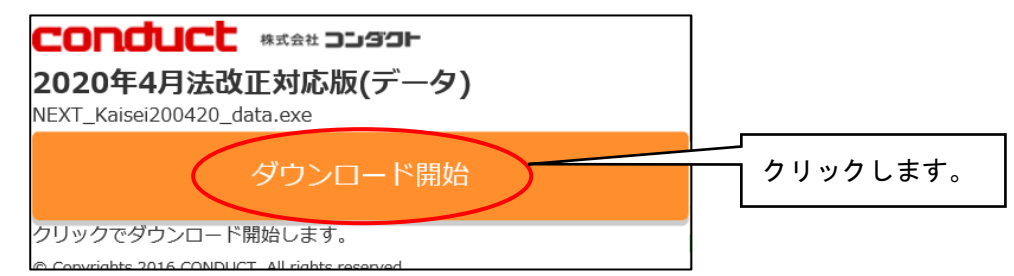

3. ファイルの実行または保存確認メッセージが表示されるので、「保存」をクリックします。

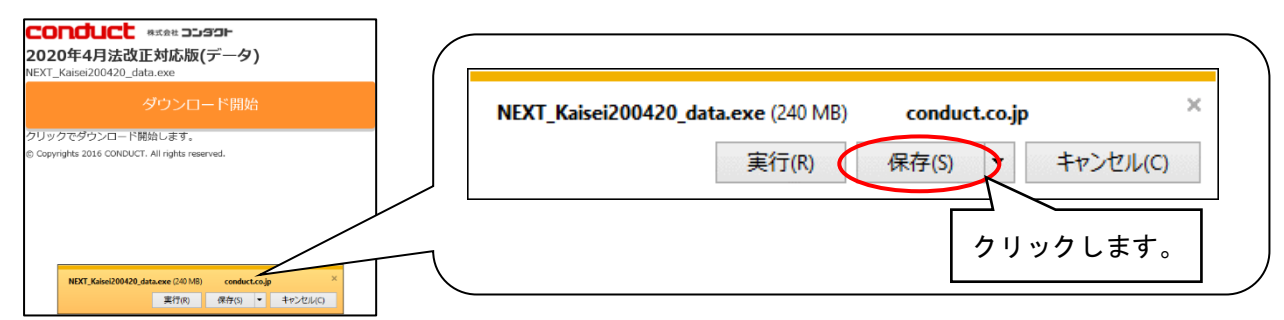

4. ダウンロード完了のメッセージが表示されるので、「フォルダーを開く」をクリックします。

| NEVT Mainei2000/20 date and 주세하는데, 방생승고나라 보    | ~        |
|------------------------------------------------|----------|
| NEXT_Kaisel200420_data.exe 0/9・0ノロードが元 J ひましに。 | クリックします。 |
| 実行(R) フォルダーを開く(P) タワ.                          | L        |
|                                                |          |

 ダウンロード先のフォルダが開きます。
以降の手順は、バージョンアップ手順書の「Ⅳ. バージョンアップ作業」を 参照してください。